## 

1:四天王寺大学公式ホームページのメニューから、図書館を選ぶ。

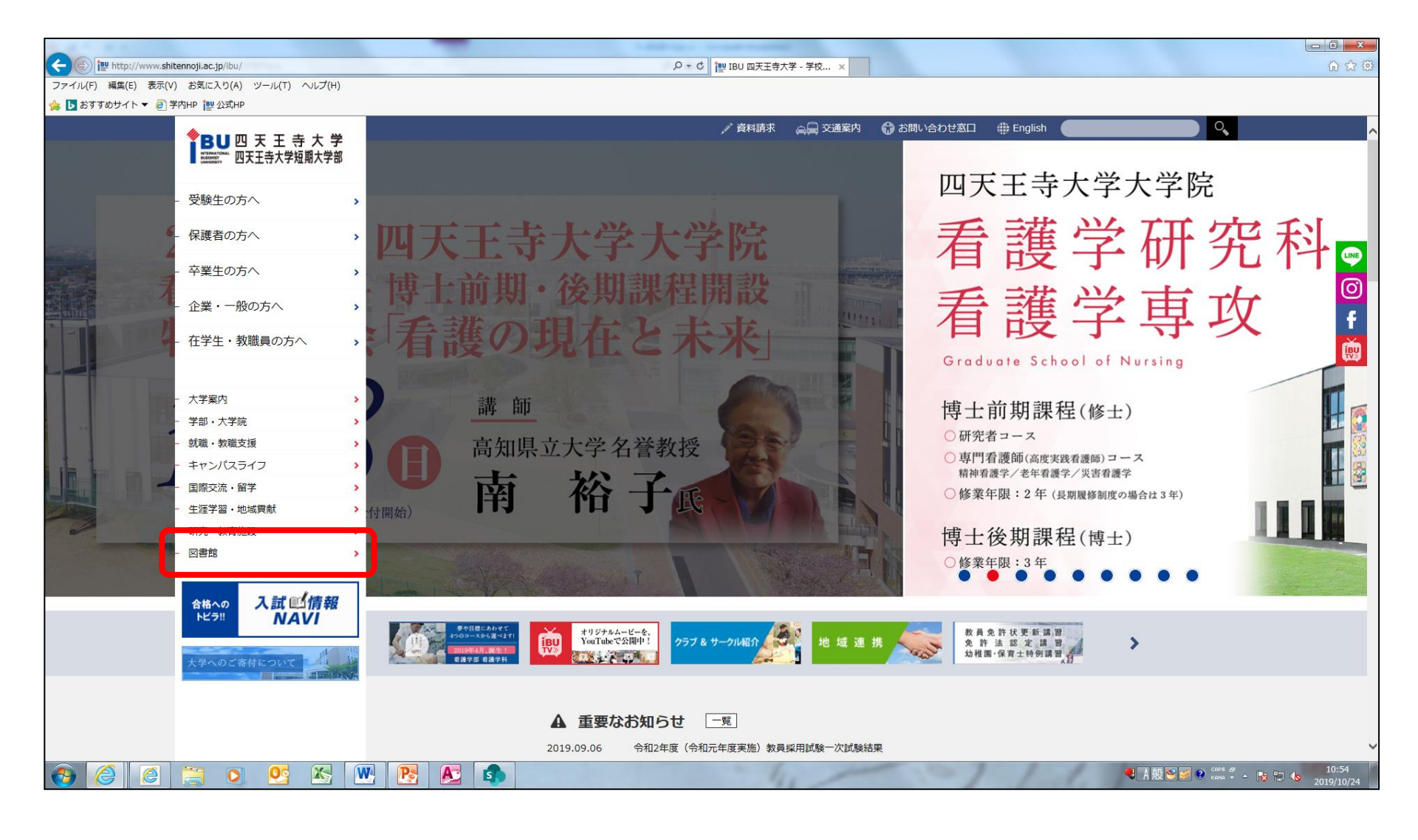

## 2:図書館のページに移動したら、「図書館関連ページ」から「図書館資料検索(OPAC)」をクリックする。

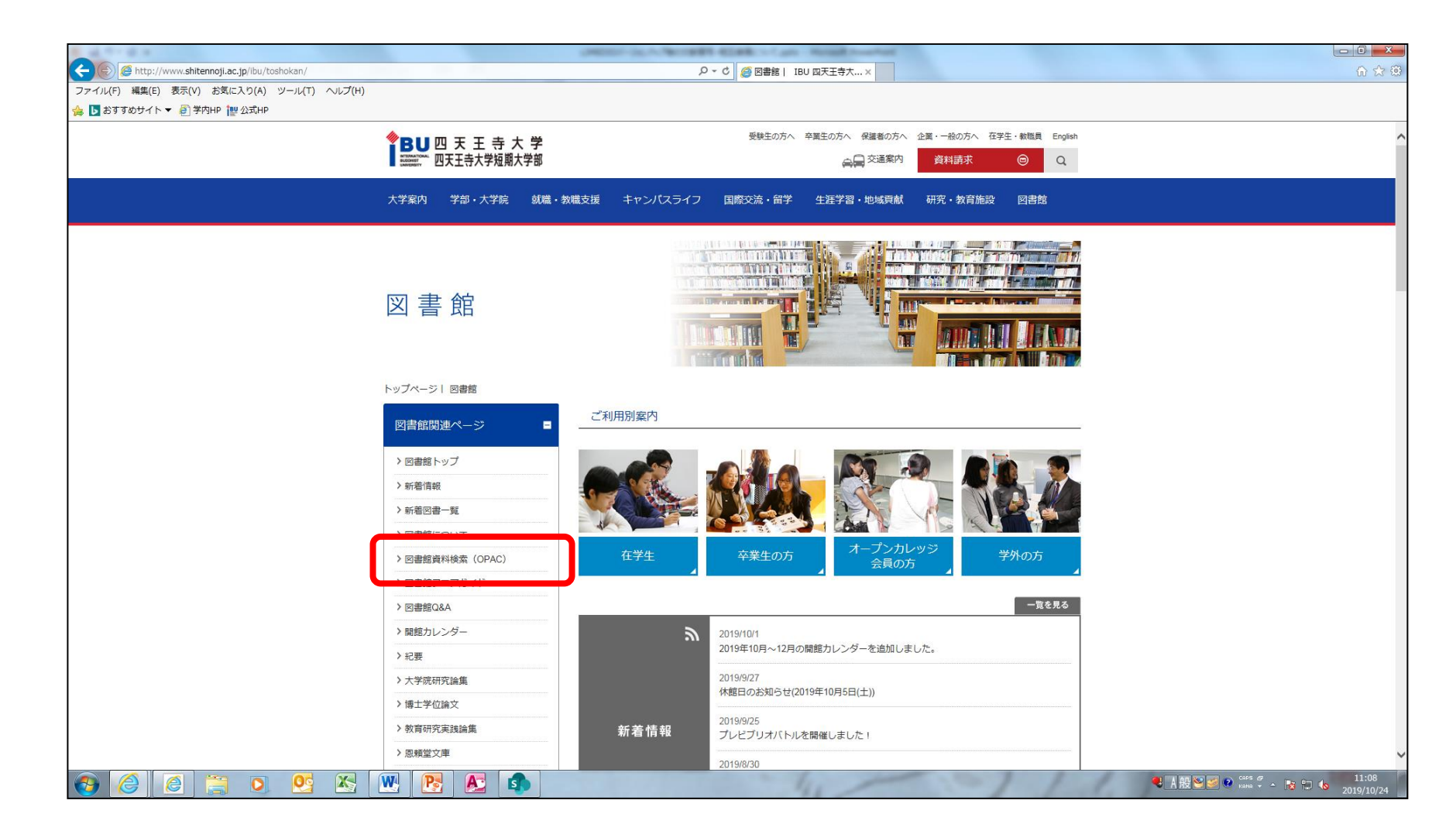

## 3:「資料検索(OPAC)」のアイコンをクリックする。

|                                            | 1.000                                             | And the set of the set of the set |                                               |
|--------------------------------------------|---------------------------------------------------|----------------------------------------------------------------------------------------------------|-----------------------------------------------|
| マテイル(F) 編集(E) 表示(V) お気に入り(A) ツール(T) ヘルプ(H) |                                                   | D - C @ 図書館資料検索 (OPAC) ×                                                                                                    | (2) 分 分                                       |
| 🍰 🐚 おすすめサイト ▼ 🧧 学内HP 懼 公式HP                |                                                   |                                                                                                    |                                               |
|                                            | <b>●BU</b> 四天王寺大学                                 | 受験主の方へ 卒業生の方へ 保護者の方へ 企業・一般の方へ 在学生・執機員 English                                                                                                    | ·                                             |
|                                            | Minimational 四天王寺大学短期大学部                          | 会員交通案内 資料請求 ◎ Q                                                                                                    |                                               |
|                                            | 大学案内 学部・大学院 就                                     | <b>着・教職支援 キャンパスライフ 国際交流・留学 生涯学習・地域貢献 研究・教育施設 図書館</b>                                                                                                    |                                               |
|                                            | 図書館                                               |                                                                                                    |                                               |
|                                            | トップページ   図書館   図書館資料検                             | 索 (OPAC)                                                                                                    |                                               |
|                                            | 図書館関連ページ                                          | 図書館資料検索(OPAC)について                                                                                                    |                                               |
|                                            | <ul> <li>&gt; 図書館トップ</li> </ul>                   |                                                                                                    |                                               |
|                                            | > 新着情報                                            |                                                                                                    |                                               |
|                                            | > 新着図書一覧                                          | 資料の貸し出し状況が分かる                                                                                                    |                                               |
|                                            | > 図書館について                                         | OPACとは、Online Public Access Catalog の略で、四天王寺大学<br>図書館で所蔵する図書、雑誌、新聞、A V 資料の情報を検索する                                                                                                    |                                               |
|                                            | > 図書館資料検索 (OPAC)                                  |                                                                                                    |                                               |
|                                            | > 図書館フロアガイド                                       | にあるのか、さらにその資料の貸出状況などを調べることができ                                                                                                    |                                               |
|                                            | > 図書館Q&A                                          | sty.                                                                                                    |                                               |
|                                            | <ul> <li>&gt; 開館カレンダー</li> <li>&gt; 紀要</li> </ul> | ※詳しくは利用案内(本学学生・教職員の方、卒業生の方、オー                                                                                                    |                                               |
|                                            |                                                   | ノノガレダノ五月のガトナオのガガ なこ 雑誌 ヘイルこと 1。                                                                                                    |                                               |
|                                            | > 大学院研究論集                                         |                                                                                                    |                                               |
|                                            | > 博士学位論文                                          | 道料検索<br>新着図書絵索                                                                                                    |                                               |
|                                            | > 教育研究実践論集                                        |                                                                                                    |                                               |
|                                            | > 恩頼堂文庫                                           |                                                                                                    | ,                                             |
| 😌 🥝 📄 🚞 🖸 😆                                | w 🖻 🔊                                             |                                                                                                    | Сарь дя<br>Кана т А 💦 🔁 🌜 11:11<br>2019/10/24 |

#### 4:OPACの画面に移る。

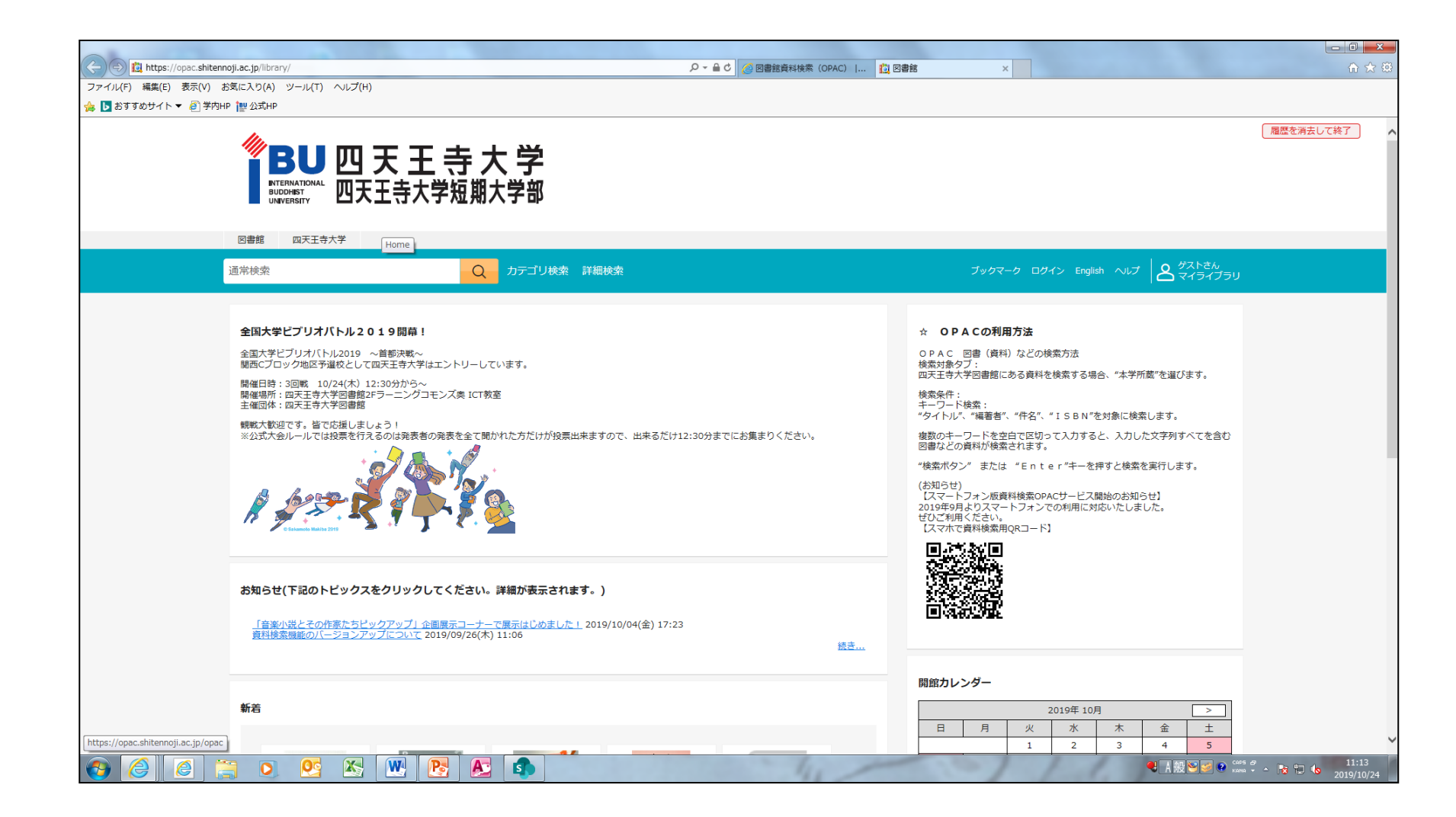

### 5:検索窓に任意のキーワードを入力し、ムシメガネのオレンジアイコンをク リックする。

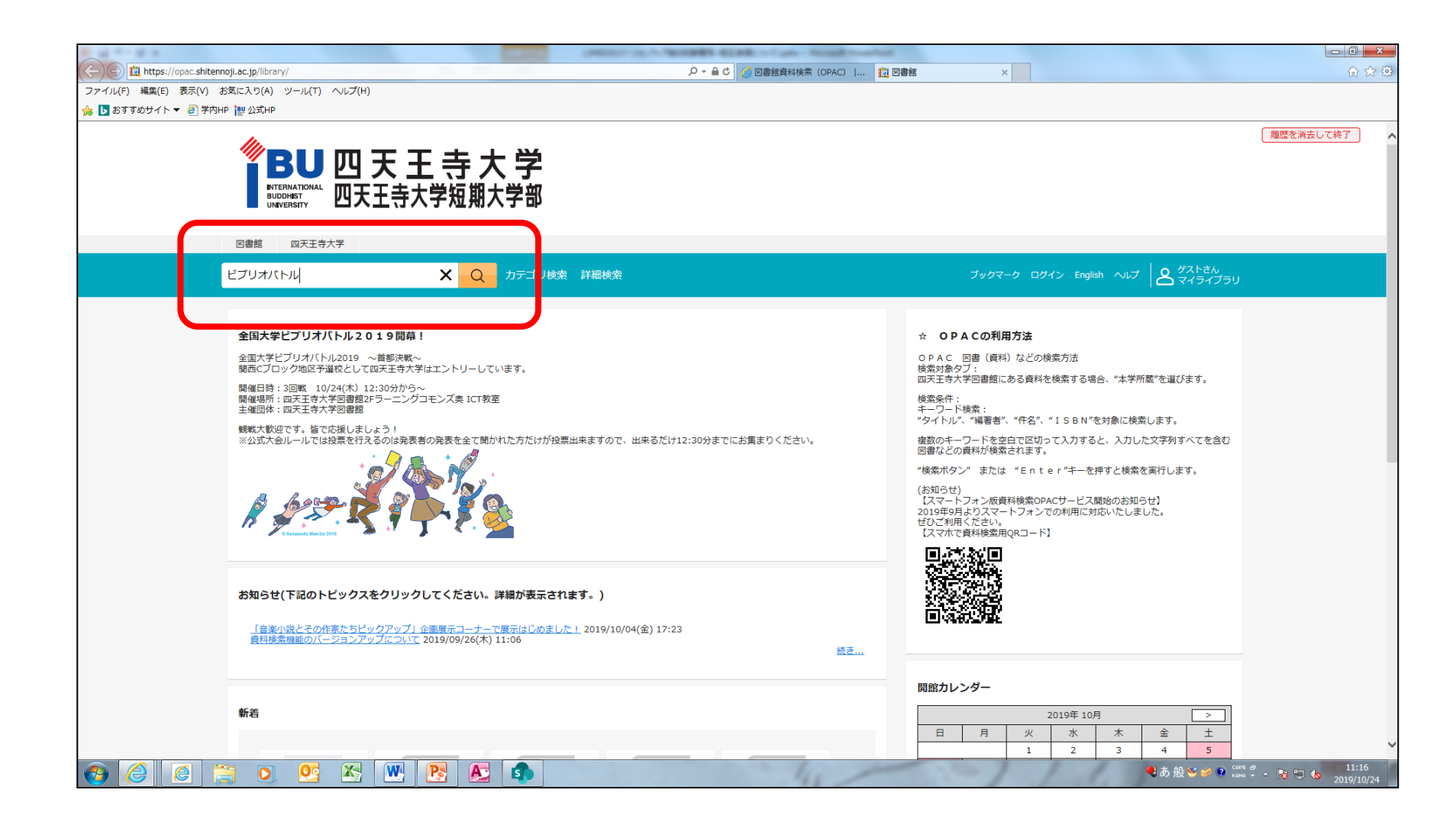

## 6:検索結果一覧に最初に表示されるのは「本学所蔵」なので、「CiNii Articles」をクリックする。

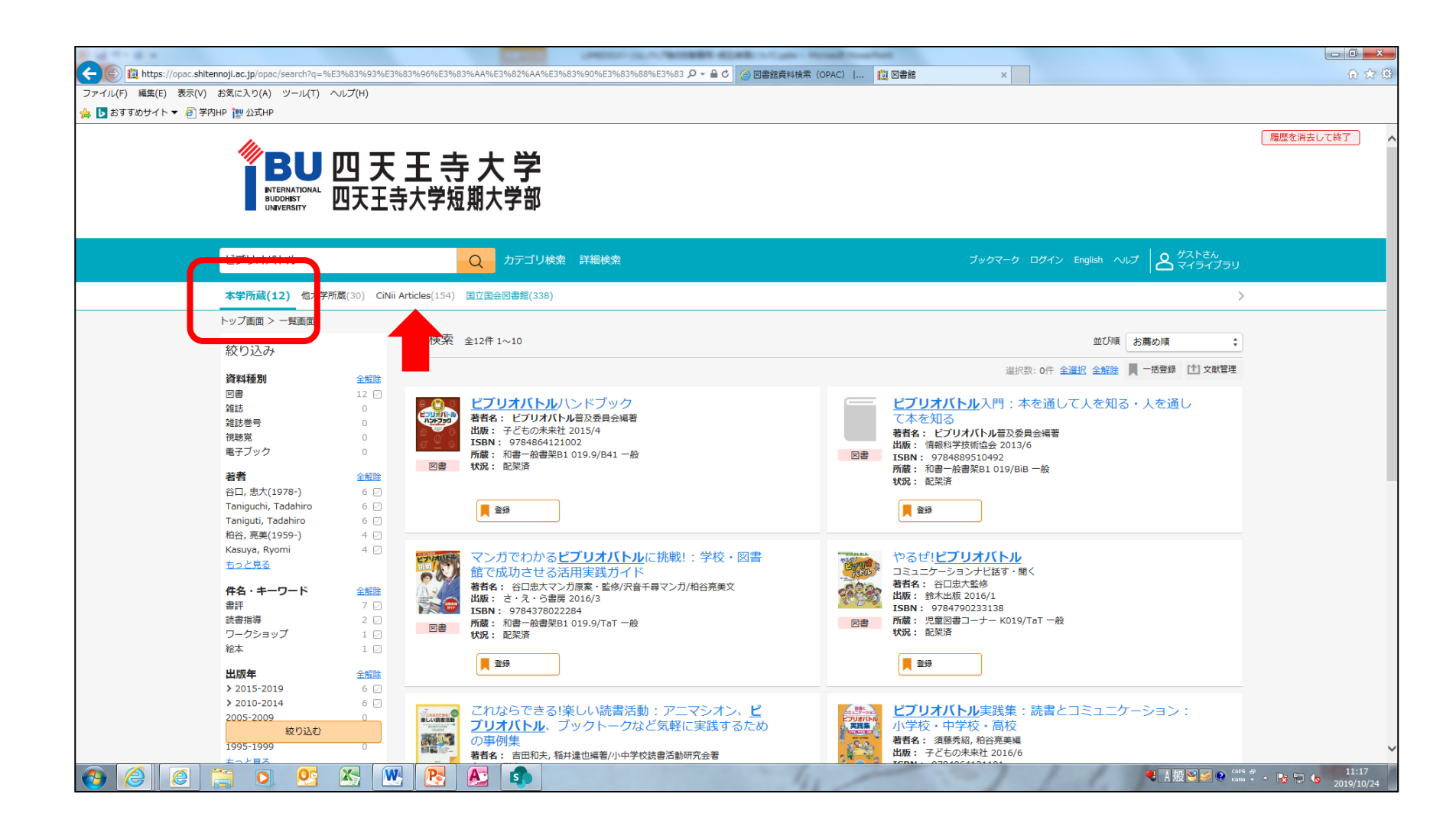

## 7:CiNii Articlesの検索結果一覧が表示されたら、論文のタイトルをクリック する。

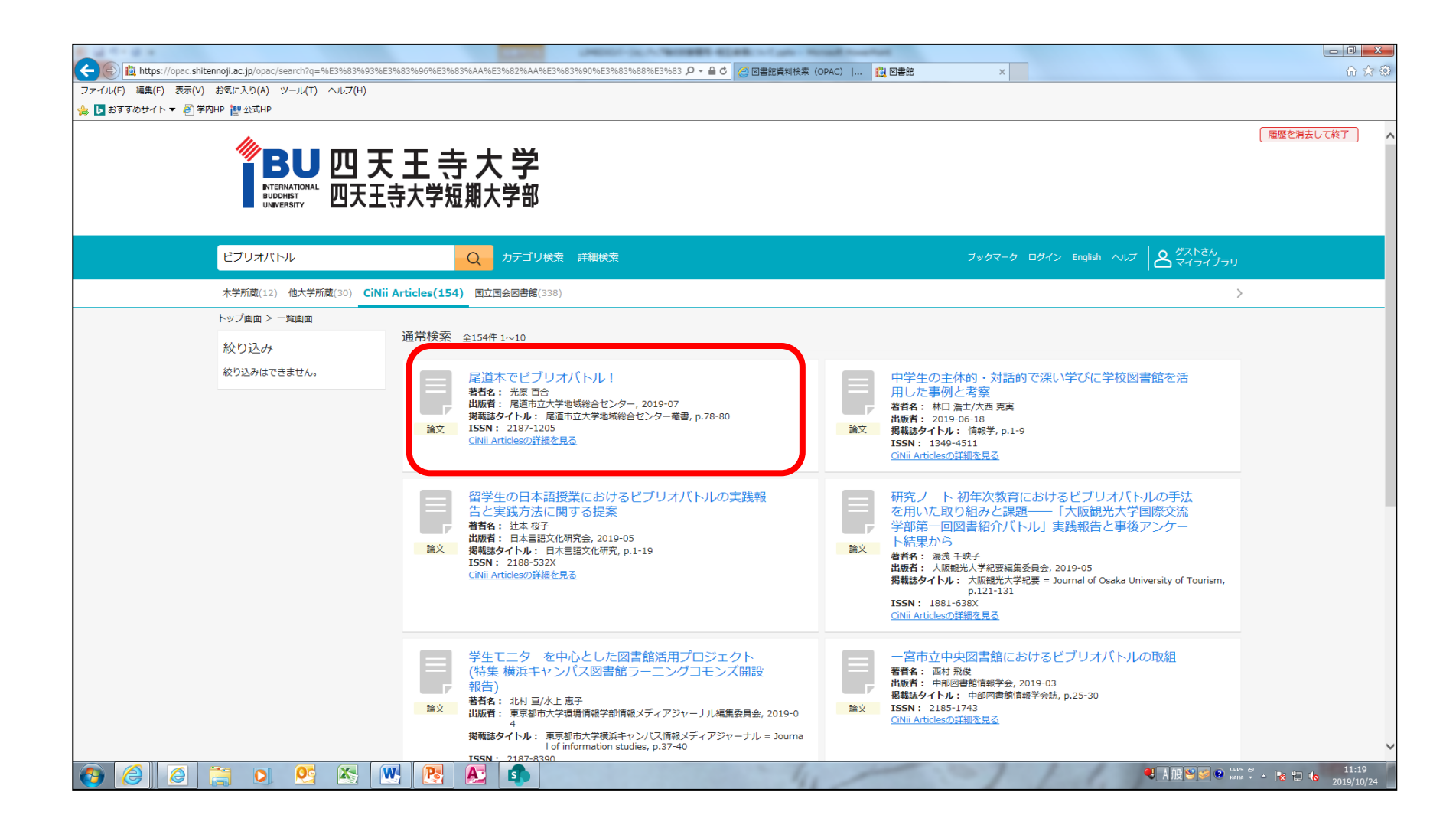

8:「複写を依頼」というオレンジのアイコンをクリックする。

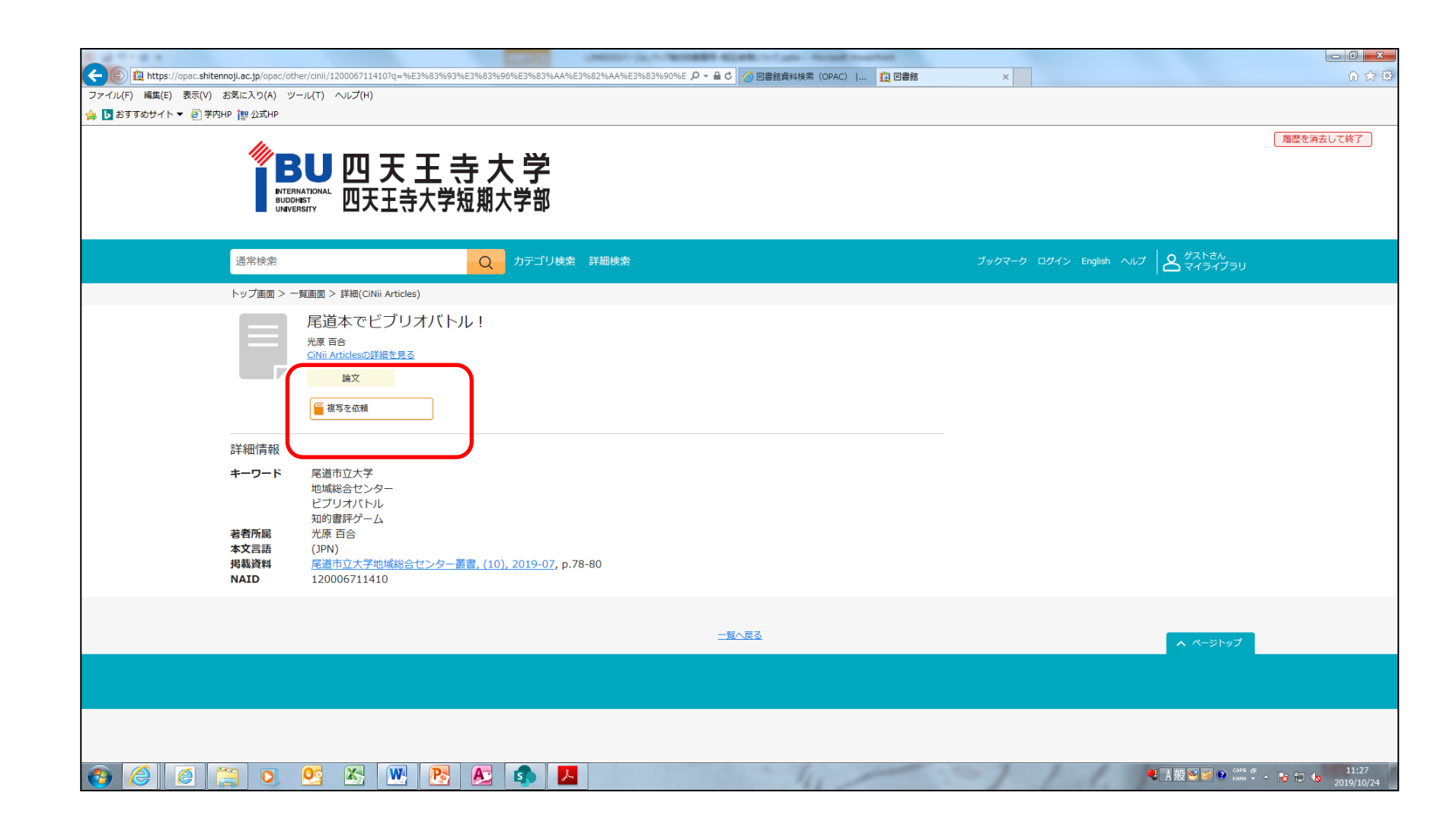

# 9:ログイン画面にうつるので、IDとパスワードを入力し、ログインをクリックする。

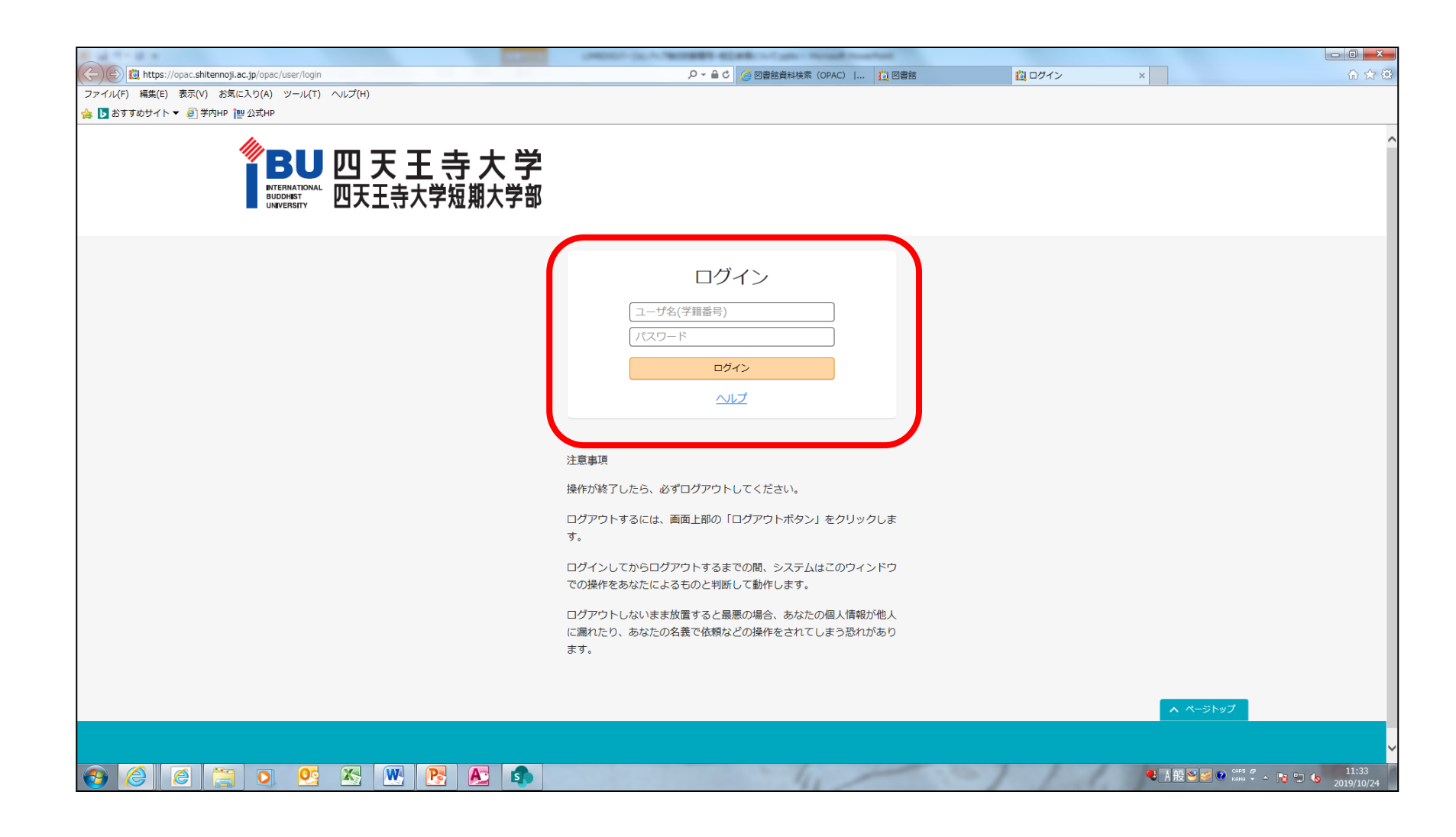

10:必須事項のほとんどが自動入力されるが、「ページ」だけは手動で入力 する。また、「通信欄」に領収書の要・不要を入力する。記載されていない場 合は「不要」として扱われるので注意。

入力終了したら、「確認に進む」をクリックする。確認画面に進むので、依頼 してください。

| 1 4 ** 0 *                                                           | Carlos Carlos Ca | St. A. WOMEN ADDRESS of any Household    |        |                 |                         |
|----------------------------------------------------------------------|----------------------------------------------------------------------------------------------------|------------------------------------------|--------|-----------------|-------------------------|
| C 🕞 😰 https://opac.shitennoji.ac.jp/opac/user/1/copy_requests/divert |                                                                                                    | 🔎 👻 🔒 🖒 🌈 図書館資料検索(OPAC)   🗓 図書館          | 12 図書館 | ×               | 🟠 🏠 🔅                   |
| ファイル(F) 編集(E) 表示(V) お気に入り(A) ツール(T) ヘルプ(H)                           |                                                                                                    |                                          |        |                 |                         |
| 👍 ▶ おすすめサイト 🔻 🥘 学内HP 🔡 公式HP                                          |                                                                                                    |                                          |        |                 |                         |
|                                                                      |                                                                                                    |                                          |        |                 | ^                       |
|                                                                      | テルカヘナー                                                                                                    |                                          |        |                 |                         |
|                                                                      |                                                                                                    |                                          |        |                 |                         |
|                                                                      | 文献の複写休頼                                                                                                    | ā·入力                                     |        |                 |                         |
|                                                                      |                                                                                                    |                                          |        |                 |                         |
|                                                                      | 入力                                                                                                    | 確認 完了                                    |        |                 |                         |
|                                                                      | NCID                                                                                                    |                                          |        |                 |                         |
|                                                                      |                                                                                                    |                                          |        |                 |                         |
|                                                                      | 論文名 (必須)                                                                                                    | REACE2234/(1)/:                          |        |                 |                         |
|                                                                      |                                                                                                    |                                          |        |                 |                         |
|                                                                      | 論文著者名 (必須)                                                                                                    | 光原 百合                                    |        |                 |                         |
|                                                                      |                                                                                                    | 尾道市立大学地域総合センター叢書,(10),2019-07,p.78-80    |        |                 |                         |
|                                                                      | 誌名(書名) (必須)                                                                                                    |                                          |        |                 |                         |
|                                                                      |                                                                                                    |                                          |        |                 |                         |
|                                                                      | 巻号 (必須)                                                                                                    | (10)<br>第(号)の形式で3.カレスください。例:1第2号の坦会:1(2) |        |                 |                         |
|                                                                      | 山阳年(永年)                                                                                                    | 2019-07                                  |        |                 |                         |
|                                                                      |                                                                                                    |                                          |        |                 |                         |
|                                                                      | ページ (必須)                                                                                                    |                                          |        |                 |                         |
|                                                                      | 出版社                                                                                                    | 尾道市立大学地域総合センター                           |        |                 |                         |
|                                                                      | ISSN                                                                                                    | 2187-1205                                |        |                 |                         |
|                                                                      |                                                                                                    |                                          |        |                 |                         |
|                                                                      | ISBN                                                                                                    |                                          |        |                 |                         |
|                                                                      |                                                                                                    |                                          |        |                 |                         |
|                                                                      | 利用者                                                                                                    |                                          |        |                 |                         |
|                                                                      | メールアドレス                                                                                                    |                                          |        |                 |                         |
|                                                                      |                                                                                                    |                                          |        |                 |                         |
|                                                                      | 100 / 100 / 100                                                                                                    |                                          |        |                 |                         |
|                                                                      | 油信棚                                                                                                    |                                          | J      |                 |                         |
|                                                                      |                                                                                                    |                                          |        |                 |                         |
|                                                                      |                                                                                                    | 中止 確認に進む                                 |        |                 |                         |
|                                                                      |                                                                                                    |                                          |        |                 | ~                       |
| 🚱 🏉 🌔 📜 🖸 🕂 📉 🛃 🔊                                                    | 5                                                                                                    | 41                                       |        | 🔍 А般警察 📀 сарб 🗧 | ▲ 11:36<br>▲ 2019/10/24 |

## 

1:四天王寺大学公式ホームページのメニューから、図書館を選ぶ。

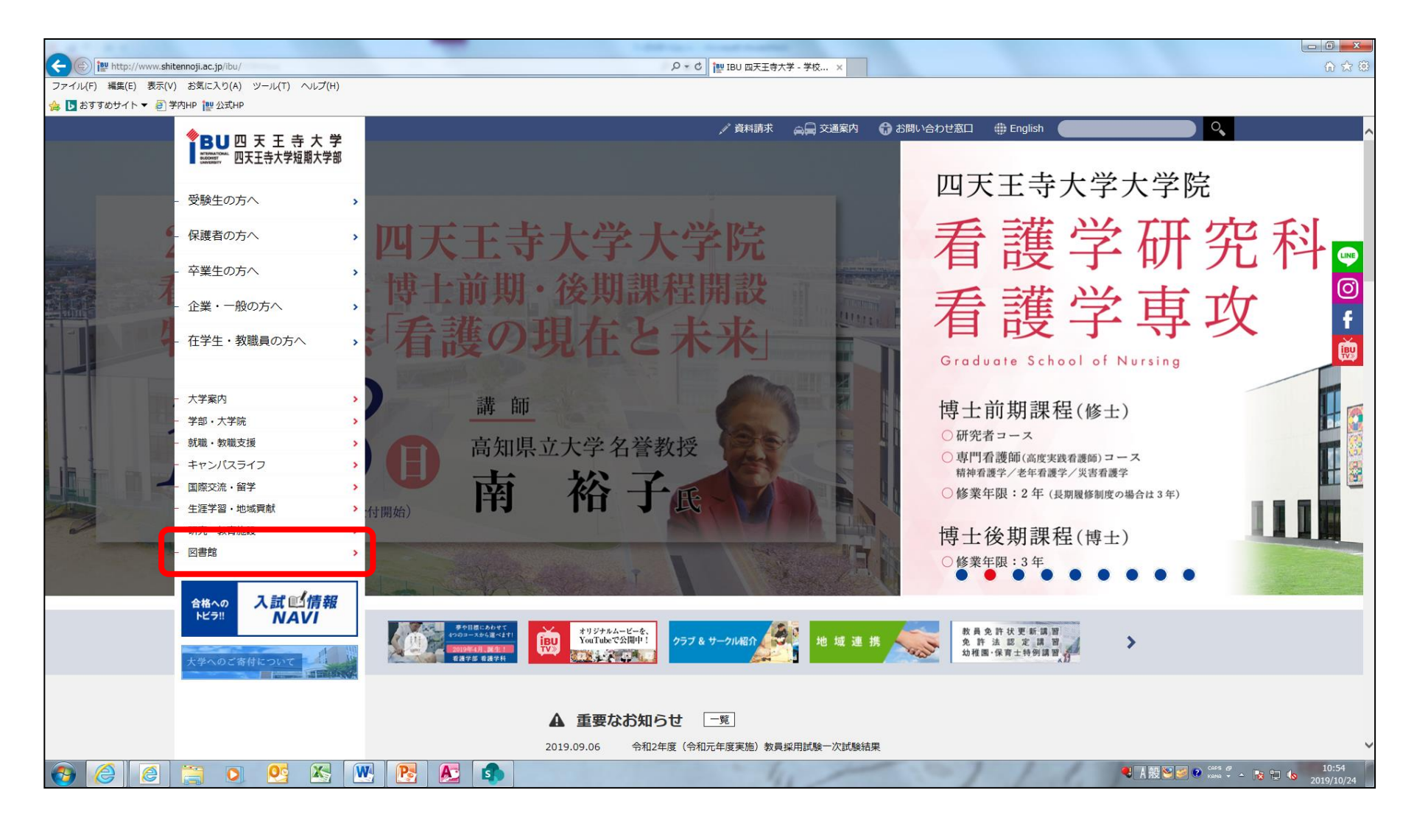

## 2:図書館のページに移動したら、「図書館関連ページ」から「図書館資料検索(OPAC)」をクリックする。

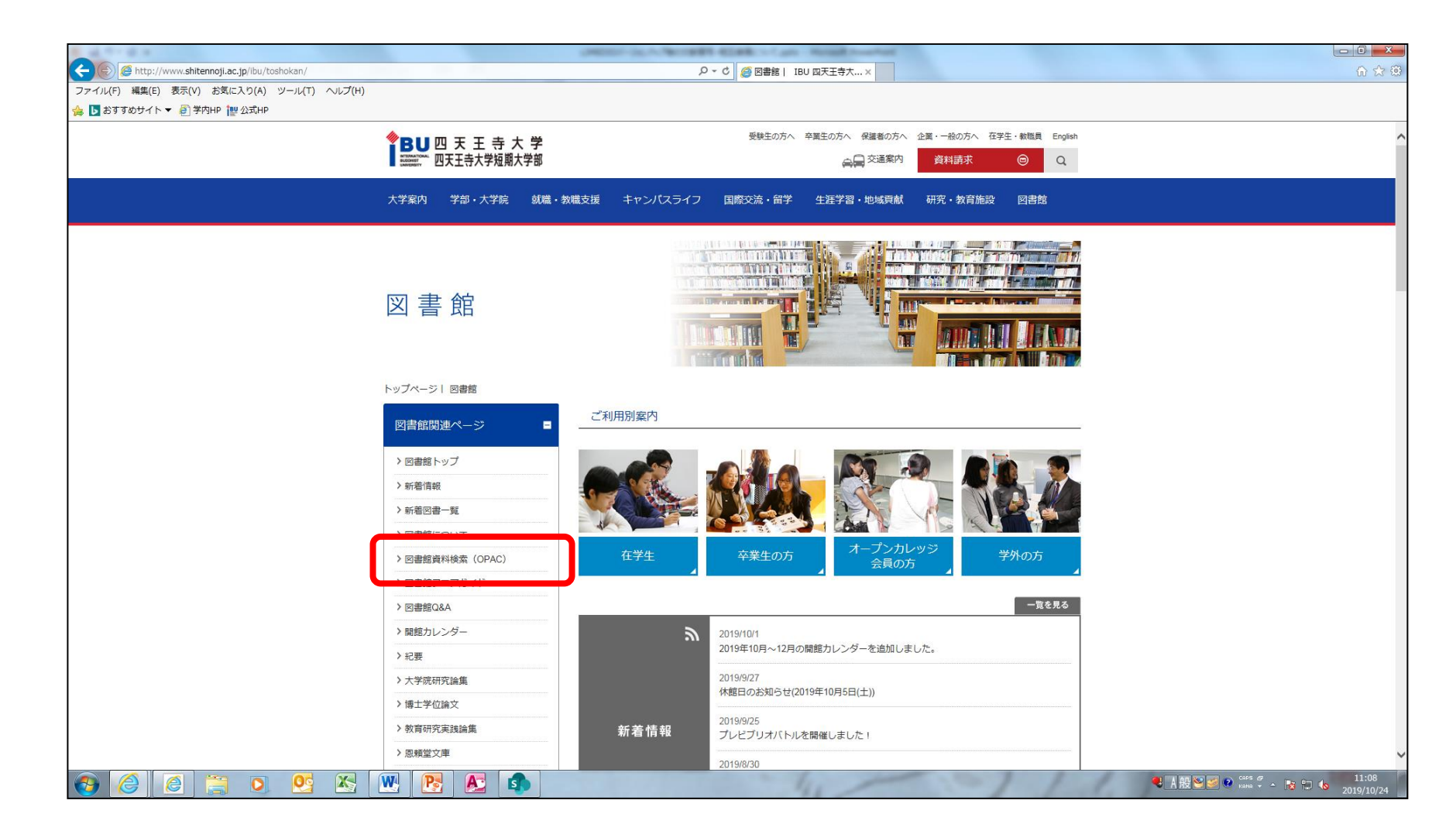

## 3:「資料検索(OPAC)」のアイコンをクリックする。

| <ul> <li>マテイル(F) 編集(E) 表示(V) お気に入り(A) ツール(T) ヘルプ(H)</li> <li>おすすめサイト ▼ 創 学内HP 健 公式HP</li> </ul> |                                                                                    | C   @ 因書題員科検索 (OPAC) ×                                                                                          |                              |
|-------------------------------------------------------------------------------------------------|------------------------------------------------------------------------------------|----------------------------------------------------------------------------------------------------|------------------------------|
|                                                                                                 | ◆ BU四天王寺大学<br>聞いたいで、四天王寺大学短期大学部                                                    | 受験生の方へ 卒業生の方へ 企業・一般の方へ 在学生・教職員 English<br>高品語交通案内 資料請求                                                          | ,                            |
|                                                                                                 | 大学案内 学部・大学院 翕                                                                      | 備・教職支援 キャンパスライフ 国際交流・留学 生涯学習・地域貢献 研究・教育施設 図書館                                                                   |                              |
|                                                                                                 | 図書館                                                                                |                                                                                                    |                              |
|                                                                                                 | トップページ  図書館  図書館資料                                                                 | 索 (OPAC)                                                                                                    |                              |
|                                                                                                 | 図書館関連ページ                                                                           | ■ 図書館資料検索(OPAC)について                                                                                             |                              |
|                                                                                                 | > 図書館トップ                                                                           |                                                                                                    |                              |
|                                                                                                 | > 新着情報                                                                             |                                                                                                    |                              |
|                                                                                                 | <ul> <li>&gt; 新着回書一覧</li> <li>&gt; 回書館について</li> <li>&gt; 回書館資料検索 (OPAC)</li> </ul> | 資料の貸し出し状況か分かる                                                                                                   |                              |
|                                                                                                 |                                                                                    | OPACとは、Online Public Access Catalog の略で、四天王寺大学<br>図書館で所蔵する図書、雑誌、新聞、A V 資料の情報を検索する                               |                              |
|                                                                                                 |                                                                                    |                                                                                                    |                              |
|                                                                                                 | > 図書館フロアガイド                                                                        | これを利用することにより、目的の具体が本子図書館のとの場所<br>にあるのか、さらにその資料の貸出状況などを調べることができ                                                  |                              |
|                                                                                                 | <ul> <li>&gt; 図書館Q&amp;A</li> <li>&gt; 開館カレンダー</li> </ul>                          | at the second second second second second second second second second second second second second second second |                              |
|                                                                                                 |                                                                                    | ※詳しくは利用案内(本学学生・教職員の方、卒業生の方、オー<br>プンカレッジ合用の方、学科の方)をご確認ください                                                       |                              |
|                                                                                                 | > 紀要                                                                               |                                                                                                    |                              |
|                                                                                                 | > 大学院研究論集                                                                          |                                                                                                    |                              |
|                                                                                                 | > 博士学位論文 > 教育研究実践論集                                                                | 道料検索<br>(20142) 14日以内の<br>新着図書検索                                                                                |                              |
|                                                                                                 |                                                                                    |                                                                                                    |                              |
|                                                                                                 | > 恩頼堂文庫                                                                            |                                                                                                    |                              |
| 🚱 🥝 📄 🗮 🖸 🥵                                                                                     | 🕂 💽 🛃 🔊                                                                            |                                                                                                    | 11:11<br>11:11<br>2019/10/24 |

#### 4:OPACの画面に移る。

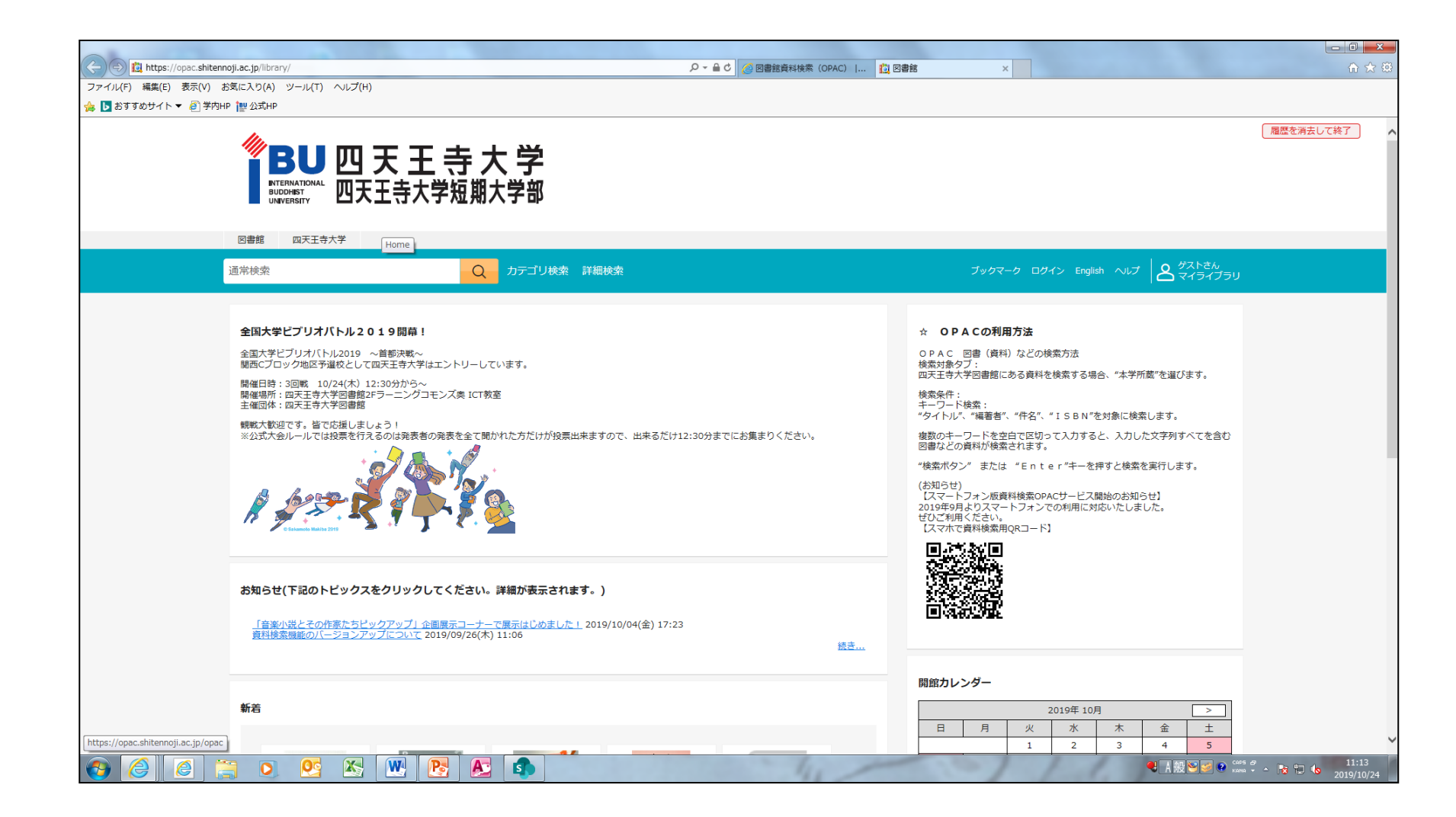

### 5:検索窓に任意のキーワードを入力し、ムシメガネのオレンジアイコンをク リックする。

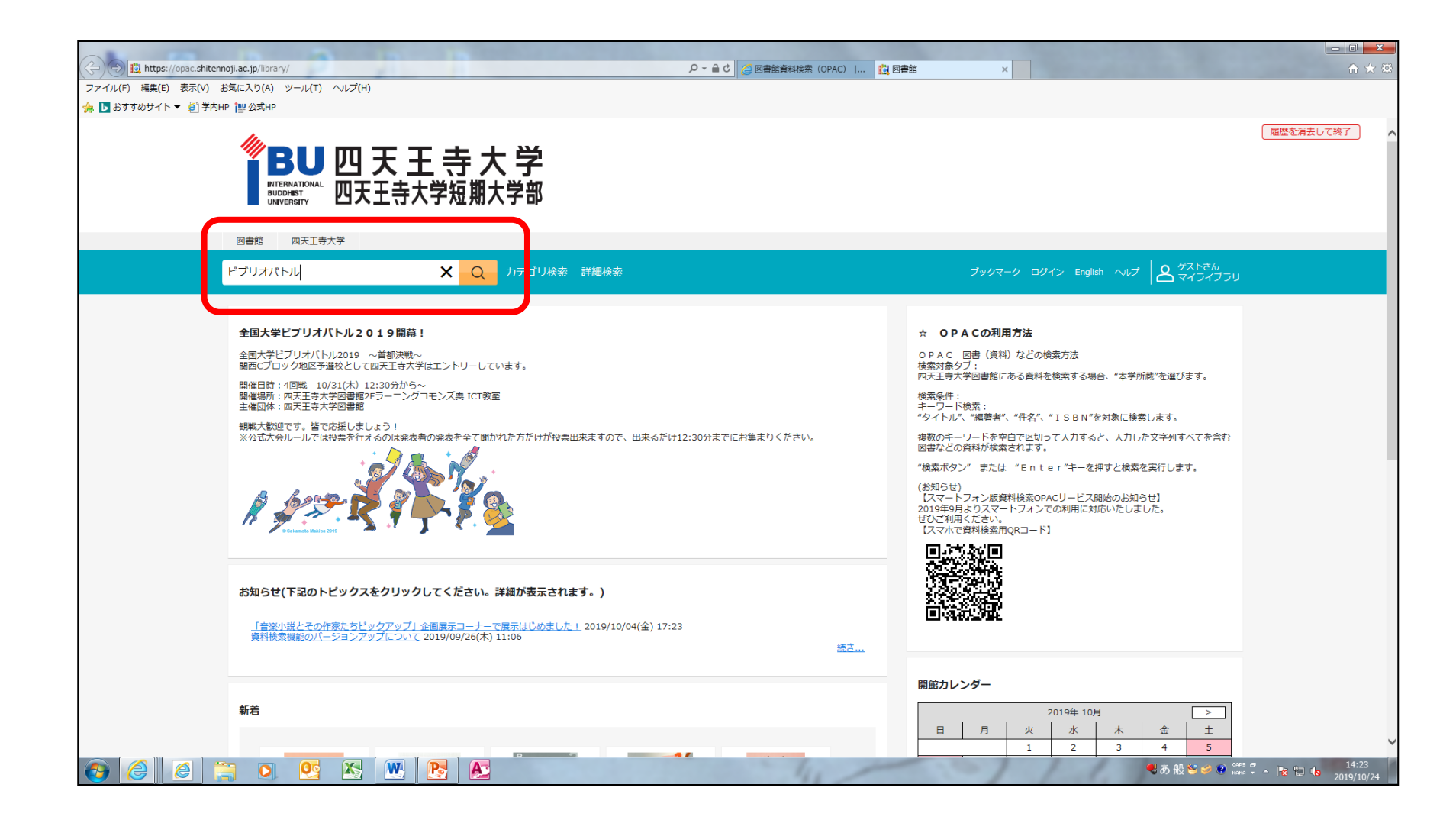

#### 6:検索結果一覧に最初に表示されるのは「本学所蔵」なので、その隣の「他 大学所蔵(=CiNii Books)」をクリックする。

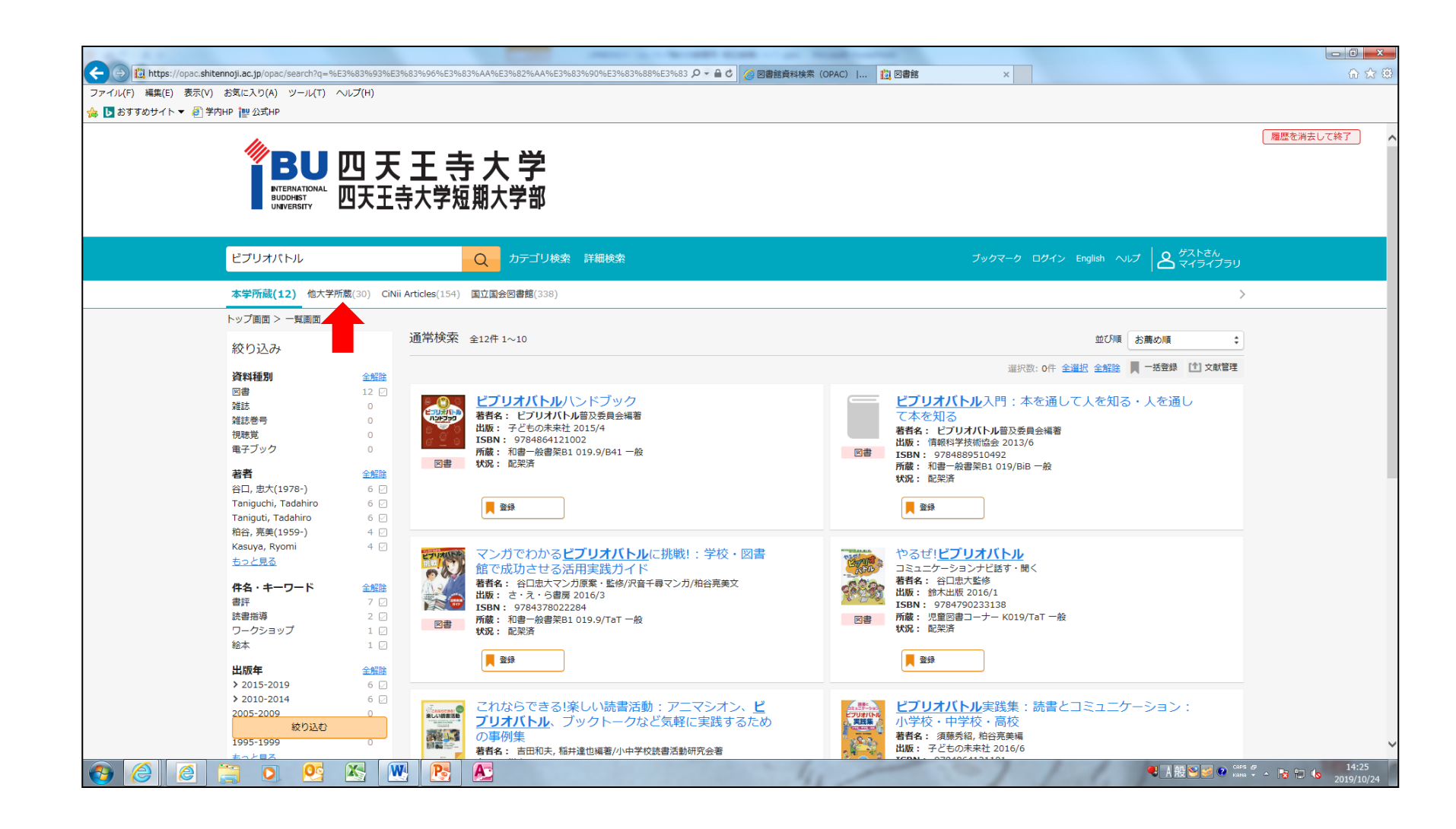

#### 7:他大学所蔵の検索結果一覧が表示されたら、資料のタイトルをクリックする。

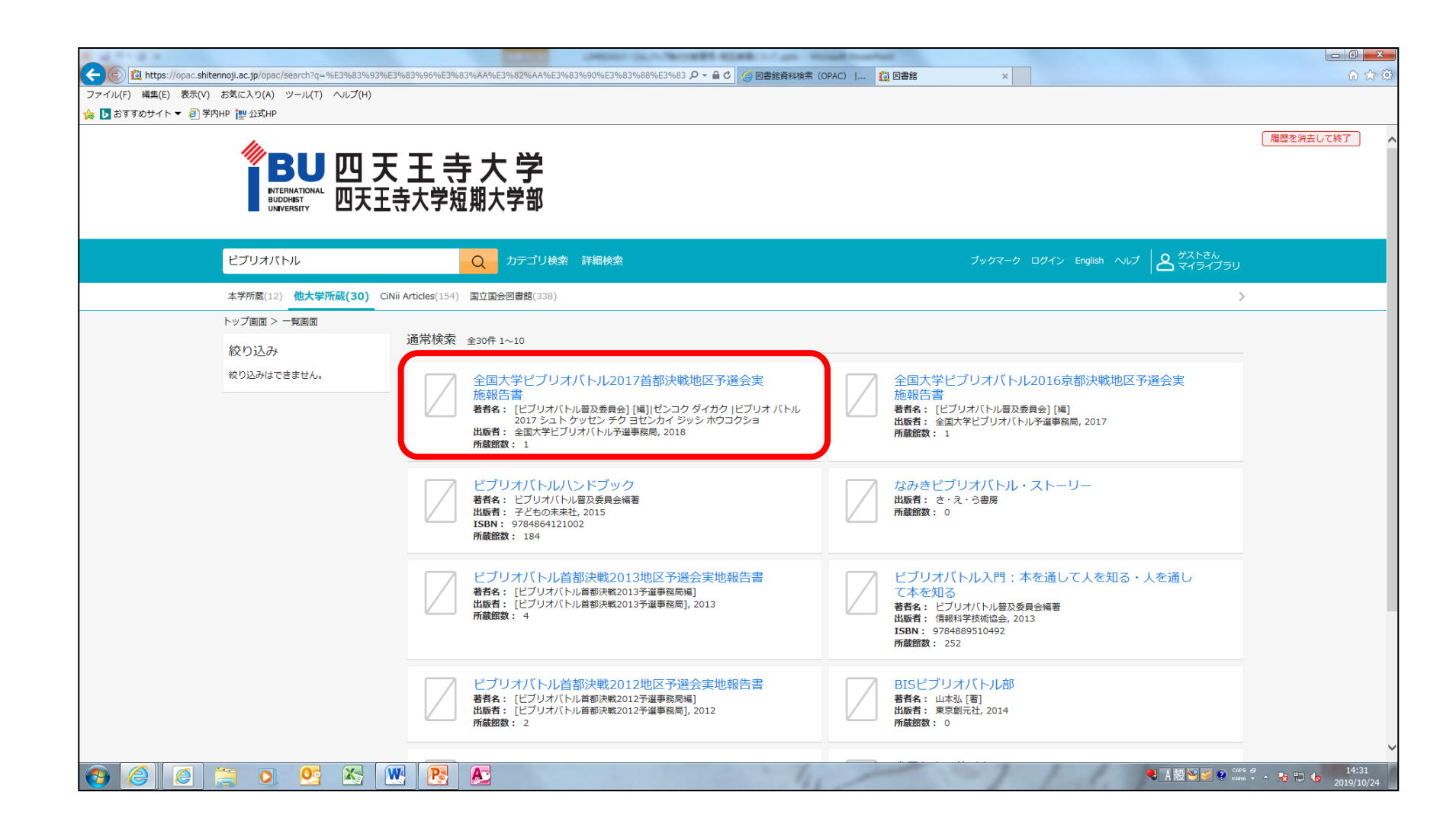

8:「借用を依頼」というアイコンをクリックする。

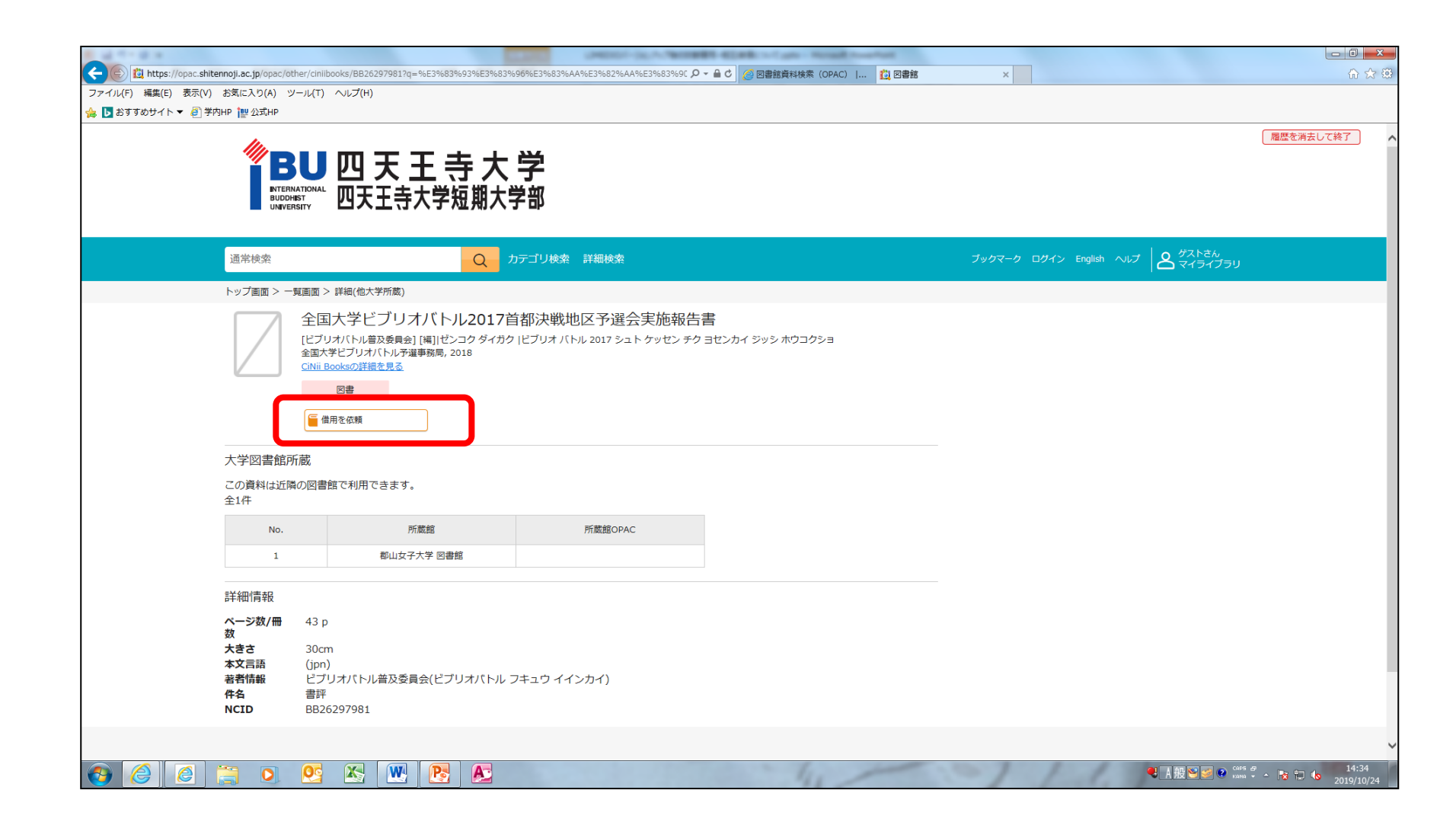

# 9: ログイン画面にうつるので、IDとパスワードを入力し、ログインをクリックする。

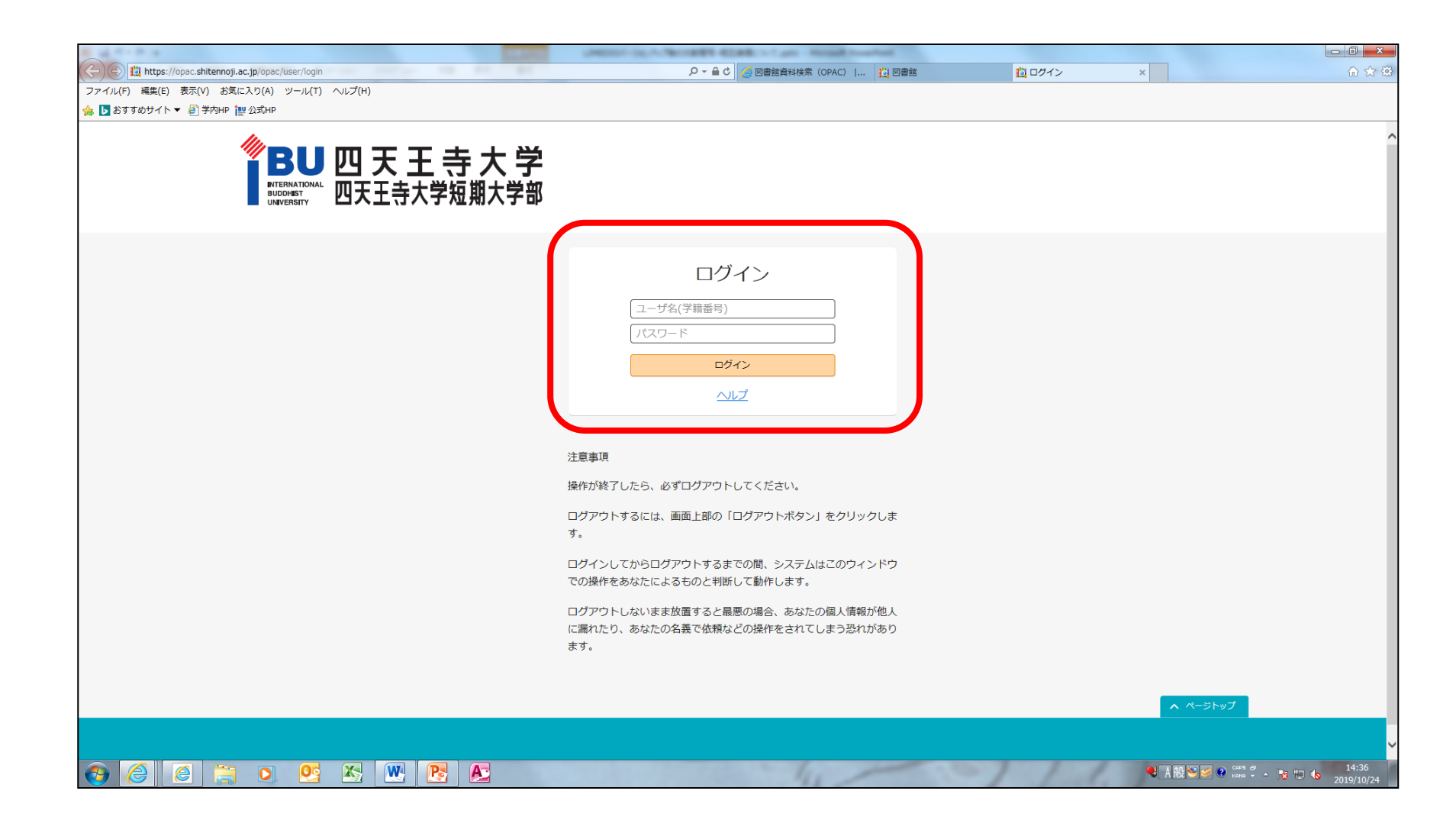

10:必須事項が自動入力される。「通信欄」に領収書の要・不要を入力する。 記載されていない場合は「不要」として扱われるので注意。 入力終了したら、「確認に進む」をクリックする。確認画面に進むので、依頼 してください。

|                                                                   | _              | A ROOM LOS                                   |          |                                                             |
|-------------------------------------------------------------------|----------------|----------------------------------------------|----------|-------------------------------------------------------------|
| II https://opac.shitennoji.ac.jp/opac/user/1/rent_requests/divert |                |                                              | 📋 図書館    | × û ☆ @                                                     |
| ファイル(F) 編集(E) 表示(V) お気に入り(A) ツール(T) ヘルプ(H)                        |                |                                              |          |                                                             |
| 👍 ▶ おすすめサイト ▼ 🦉 学内HP 懼 公式HP                                       |                |                                              |          |                                                             |
|                                                                   | + _ >          |                                              |          |                                                             |
|                                                                   | 守大子            |                                              |          |                                                             |
|                                                                   | 2短期大字部         |                                              |          |                                                             |
|                                                                   |                |                                              |          |                                                             |
|                                                                   | 盗割の供用が         | 施.1.1                                        |          |                                                             |
|                                                                   | 員和10月111       |                                              |          |                                                             |
|                                                                   | 入力             | 確認 完了                                        |          |                                                             |
|                                                                   | NCID           | BB26297981                                   |          |                                                             |
|                                                                   |                | 全国大学ビブリオバトル2017首都決戦地区予選会実施報告書                |          |                                                             |
|                                                                   | 書名 (必須)        |                                              |          |                                                             |
|                                                                   | *** ( ) (N(F)) | 「ドレゴリナバトル華で天日今1 1回14分、コカ ガノサカ ルビゴリナ パトル 2012 |          |                                                             |
|                                                                   |                |                                              |          |                                                             |
|                                                                   | 巻号             |                                              |          |                                                             |
|                                                                   | 出版社 (必須)       | 全国大学ビブリオバトル予選事務局                             |          |                                                             |
|                                                                   | 出版年 (必須)       | 2018                                         |          |                                                             |
|                                                                   |                |                                              |          |                                                             |
|                                                                   | ISBN           | 指定できるISBNは1件です。                              |          |                                                             |
|                                                                   |                |                                              |          |                                                             |
|                                                                   | 利用者            |                                              |          |                                                             |
|                                                                   | X-1071-02      |                                              |          |                                                             |
|                                                                   | 通信欄            |                                              |          |                                                             |
|                                                                   |                |                                              |          |                                                             |
|                                                                   |                | 中止確認に進む                                      |          |                                                             |
|                                                                   |                |                                              |          |                                                             |
|                                                                   |                |                                              | ページトップ   |                                                             |
|                                                                   |                |                                              |          |                                                             |
|                                                                   |                |                                              |          |                                                             |
|                                                                   |                |                                              |          |                                                             |
| 🚱 🥝 🚊 🧿 💁 🖄 💌 💽 🔊                                                 |                | 41                                           | - I full | ● A 般 >>> ● Cars ♂ ▲ 除 管 41:41<br>Kana → ▲ 除 管 6 2019/10/24 |